## Manage Receipts and Tax Letters

Last Modified on 04/29/2022 12:40 pm EDT

## Watch a video

## Download a PDF of all Users Receipts and Tax Letters

- 1. From the Admin Navigation, select Checkout & Payments > Statements & Receipts
- 2. Select Generate Receipts with Tax Letter
- 3. When PDF file is complete, select the prompt to download.
- 4. The PDF will contain all user's statements that will automatically download.

Note: For more information about Tax ID, review the Statement & Receipts FAQs.

For information on Statement Customization visit here.